## Volunteer Notetaker User Guide

1. To login and register as Volunteer Notetaker, please click on the link: https://clockwork.fau.edu/clockwork/user/notetakingnotetakers/default.aspx

| FAU STUDENT ACCESSIBILITY<br>SERVICES                                                                                                    |
|----------------------------------------------------------------------------------------------------|
| Division of Student Affairs<br>Florida Atlantic University                                                                                                    |
| Courses / notes Profile FAQ Submit a comment Help                                                                                                    |
| Thank you for your interest in volunteering to be a volunteer notetaker for a student with a disability who is registered with Student Accessibility Services. Please login with your FAUnet logon (do not include @fau.edu) by clicking on 'Courses / Notes' on the top left menu. |
| If this is your first time logging into the Volunteer Notes Portal, please login and choose the classes for which you would like to provide notes.                                                                                                    |
|                                                                                                    |
| ClockWork Online Student Access                                                                                                    |
|                                                                                                    |

2. Complete the profile registration for Volunteer Notetaker and click on "Next".

| Division of S<br>Florida Atlar           | Student Affairs<br>ntic University               |                                                    |
|------------------------------------------|--------------------------------------------------|----------------------------------------------------|
| lease fill in your registration inf      | formation in order to create your account:       | ë <b>2</b> .                                       |
| Step 1: Update Profile                   | Profile                                          |                                                    |
| Step 2: Agreement                        | First name:                                      | Last name:                                         |
| Step 3: Courses<br>Registration complete | Student number:                                  |                                                    |
|                                          | School email:                                    |                                                    |
|                                          | Alternate email:                                 |                                                    |
|                                          | ☑ Mailing address is primary<br>Mailing address: | Permanent address is primary<br>Permanent address: |
|                                          | Phone (Home):                                    |                                                    |
|                                          |                                                  | Next Ca                                            |

3. Read the Volunteer notetaking confidentiality agreement and click to confirm agreement in the checkbox and click "Next".

| Division o                                                                              | f Student Affairs                                                                                                    |                                                                     |              |                            |
|-----------------------------------------------------------------------------------------|----------------------------------------------------------------------------------------------------|---------------------------------------------------------------------|--------------|----------------------------|
| TIONUA AU                                                                               |                                                                                                    | 2                                                                   | 2            |                            |
| lease fill in your registration                                                         | nformation in order to create your account:                                                                                                    |                                                                     |              |                            |
| Step 1: Update Profile<br>Step 2: Agreement<br>Step 3: Courses<br>Registration complete | All communications within Student Accessibility Services are to be to<br>the office.<br>I agree that all communications regarding Student Ac<br>and should not be discussed outside of the office. | reated confidentially and should not cessibility Services are to be | be discussed | outside of<br>nfidentially |
|                                                                                         |                                                                                                    | Pr                                                                  | evious Ne    | xt Cance                   |
|                                                                                         | ClockWork Online Student Access                                                                                                    |                                                                     |              |                            |

4. Select the course(s) for which you would like to provide notes and click "Next".

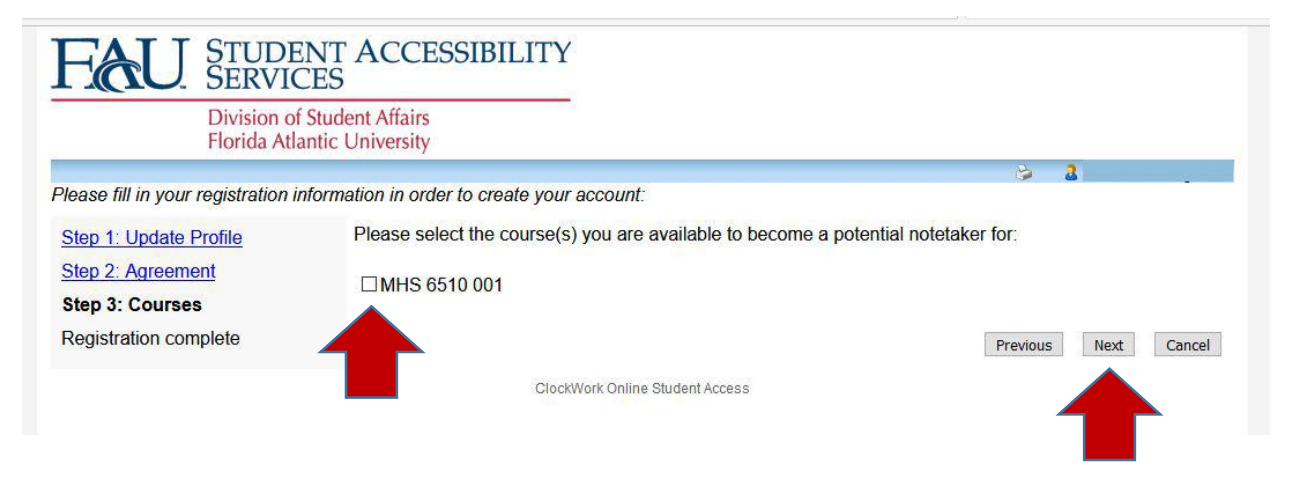

5. Once you have been selected (indicated by "Yes" in the "I have been selected" box), click on "Upload lecture notes" to upload your notes.

|                                                                                                    | Ident Affairs                         |                                         |
|----------------------------------------------------------------------------------------------------|---------------------------------------|-----------------------------------------|
| Florida Atlanti                                                                                                    | c University                          |                                         |
|                                                                                                    | annesses and the second second second | e a a a a a a a a a a a a a a a a a a a |
| Courses / notes Profile                                                                                            | FAQ Submit a comment                  | Help                                    |
| otetaker Courses                                                                                                   |                                       |                                         |
| Stetaker Oourses                                                                                                   |                                       |                                         |
| ourses                                                                                                    |                                       | Show term: Summer 2 2017 V Refres       |
| ly courses                                                                                                    | I have been s                         | elected My lecture notes                |
|                                                                                                    | 1040V                                 |                                         |
| NR 3433 001                                                                                                    | Yes                                   | Upload lecture notes                    |
| NR 3433 001                                                                                                    | Yes                                   | Upload lecture notes                    |
| IR 3433 001<br>dd a new potential course                                                                           | Yes                                   | Upload lecture notes                    |
| VR 3433 001                                                                                                    | Yes                                   | Upload lecture notes                    |
| IR 3433 001<br>dd a new potential course<br>m no longer available to take no                                       | Yes                                   | Upload lecture notes                    |
| dd a new potential course<br>m no longer available to take no<br>  √ Remove this course                            | Yes                                   | Upload lecture notes                    |
| dd a new potential course                                                                                          | Yes                                   | Upload lecture notes                    |
| dd a new potential course<br>m no longer available to take no<br>v Remove this course<br>Confidentiality Agreement | Yes<br>otes for the following cours   | Upload lecture notes                    |

6. When uploading notes, select the date of the class and browse for the file to upload. Add a comment in the text box if desired. Please try to do this within 24 hours of the class time.

|                                                                           | Division of<br>Florida Atla                                     | Student A                                                      | ffairs                                                                                            |                                                                                                    |
|---------------------------------------------------------------------------|-----------------------------------------------------------------|----------------------------------------------------------------|---------------------------------------------------------------------------------------------------|----------------------------------------------------------------------------------------------------|
|                                                                           | Tionda / tile                                                   |                                                                | cioney                                                                                            | 😂 🤰                                                                                                    |
| Courses / note                                                            | es Profile                                                      | FAQ                                                            | Submit a comment                                                                                  | Help                                                                                                    |
| Upload lect                                                               | ure notes                                                       | View up                                                        | oaded notes                                                                                       |                                                                                                    |
| Submit lect                                                               | ure notes for                                                   | r INR 343                                                      | 33 section 001 (201                                                                               | 705) 01 :                                                                                                    |
| New file uploa                                                            |                                                                 |                                                                | BIOWSE                                                                                            |                                                                                                    |
|                                                                           |                                                                 |                                                                |                                                                                                   |                                                                                                    |
| a I was ill for th                                                        | his lecture, therefor<br>was cancelled on the to be provided wi | re I will provic<br>his day<br>ithin 24 hours<br>please provid | le notes from a friend by nex<br>of each lecture in order for s<br>e the notes from a peer in the | t week.<br>students to have the opportunity to review and study the notes in a timely manner. If you are<br>e class (with their permission). |
| e.g. The lecture in a lecture in a lecture notes are<br>inable to provide | e your own notes, p                                             | piouso provid                                                  |                                                                                                   |                                                                                                    |

**Note**: You will be notified by email when a student chooses you as a notetaker.